## Windows XP users - start here

- 1. If you are upgrading your system software to Windows XP, you must uninstall Officeriat d carina a firm of the software to Windows XP, you must uninstall Officejet d series software first.
  - See the README file for additional instructions if your system has already upgraded to Windows XP without uninstalling the Officejet d software.
  - 2. Place the software CD into the CD-ROM drive. When the message appears stating this product works with Windows XP, click **Quit**.
- 3. This software solution provides basic printing and scanning functionality with Microsoft Windows XP.

Scanning is supported through the Scanner and Camera Wizard in Windows XP. The Windows XP Help system also includes instructions for printing and scanning. These installation instructions are for USB or parallel connections. For networking information, see the web site listed on step 15.

- - 3. After you complete the steps, you can verify that the drivers were installed by choosing Printers and Other Hardware from the Windows <sup>xp</sup> Control Panel.

- **13** Set up the fax Set up the fax
  - 1. Set the rings to answer by pressing Menu, 5, 3 on the front panel. Press 🗩 until the desired number of rings appears using the following guidelines:
    - Dedicated phone line connected the hp officejet set the number of rings to answer in 1 ring.
    - Answering machine directly connected to the hp officejet set the number of rings to answer to a number that is 2 rings greater than the number of rings selected for your answering machine. For example, if your answering machine is set to 4 rings, set the hp officejet to 6 rings.
    - Voice Mail from the phone company on the same line with the hp officejet - press the Auto Answer button to turn OFF the green liaht.
  - 2. Press Enter to accept the setting.

## Set the date and time

- 1. Press Menu, 5, then press 1.
- 2. Enter the date and time using the keypad.

## Set the fax header

- 1. Press Menu, 5, then press 2.
- 2. Enter your name from the keypad, then press Enter.
- 3. Enter your fax number, then press Enter.

# 14 Read before you use your hp officejet

Use the hp officejet front panel to copy, fax, and use proof sheets. Do not **use the PC Save feature**. This feature requires HP software. See the Reference Guide for information on using the photo proof sheet and your product's front panel features.

## How to scan

- 1. Place your original on the glass.
- 2. From your PC, choose **Start** > **My Pictures.** Under **Picture Tasks**, choose Get pictures from Camera or Scanner.
- 3. Follow the instructions on your PC screen.

## Working with photo cards

## Upload photos from a photo card

Connect your camera to the PC and follow the instructions that come with your camera. Do not choose "Save Photos to PC" from the officejet d series front panel.

## Print a Proof Sheet

- 1. Insert the photo card into the hp officejet.
- 2. When Save Photos to PC? appears on the front panel display, press 2 to select No.
- 3. Press 🕑 until **Proof Sheet** appears, then press **Enter**. See chapter 6 of the Reference Guide for more information about using a photo card with your hp officejet.

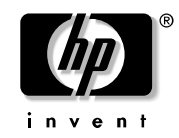

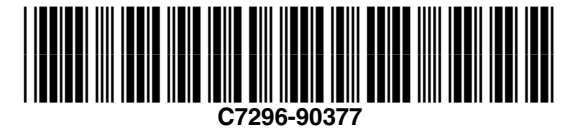

26

# **2-12** Set up the hardware

1. Setup the hardware as shown in steps 2 - 12 on the Setup Poster.

2. After you complete the steps, Windows XP momentarily displays "Found New Hardware" message.

# 15 HP software for Windows XP

### For HP software availability, network capability, and additional information about using this product with Windows XP, visit: http://www.hp.com/go/windowsxp.

- The future HP officejet d software release for Windows<sup>xp</sup> will provide the following functionality:
- Network capability.
- Photo upload from the hp officejet to your PC.
- Access to copy and fax features from your PC.
- Use of the Fax Setup Wizard.
- Ability to set scan to destinations.
- Use of Readiris<sup>TM</sup> optical character recognition (OCR) software.
- HP Director software, HP Photo View Center, onscreen User's Guide and Product Tour.
- If you do not have Internet access, refer to the Support and Specifications booklet for information on how to contact Hewlett-Packard support services.

## Registration

- When you register online, you can choose to be notified when the HP software for Windows XP becomes available.
- To register online, visit http://www.register.hp.com.

hp officejet d series Poster d'installation pour Windows XP

## Utilisateurs Windows XP - Commencez ici

- 1. Si vous effectuez une mise à niveau vers Windows XP de votre logiciel système, vous devez d'abord désinstaller le logiciel Officejet d. Reportez-vous au fichier README pour obtenir des instructions supplémentaires si votre système a déjà été mis à niveau vers Windows XP sans désinstallation du logiciel Officejet d.
- 2. Introduisez le CD du logiciel dans le lecteur de CD-ROM. Lorsque le message indiquant que ce produit fonctionne sous Windows XP s'affiche, cliquez sur Quitter.

## **13** Configuration du télécopieur

### Configuration du télécopieur

1. Configurez le nombre de sonneries avant réponse en appuyant sur Menu, 5, 3 sur le panneau avant.

Appuyez sur 🕞 jusqu'à ce que le nombre de sonneries souhaité s'affiche, en suivant les directives ci-dessous :

- Ligne téléphonique dédiée connectée à l'appareil hp officejet configurez le nombre de sonneries avant réponse sur 1.
- Répondeur directement connecté à l'appareil hp officejet configurez le nombre de sonneries avant réponse sur un nombre supérieur par 2 au nombre de sonneries sélectionné pour le répondeur. Par exemple, si le répondeur est réglé sur 4 sonneries, configurez l'appareil hp officejet sur 6 sonneries.
- Messagerie vocale de la compagnie téléphonique sur la même ligne que l'appareil hp officejet - appuyez sur le bouton **Réponse** automatique pour éteindre le voyant vert.
- 2. Appuyez sur Entrée pour accepter le paramètre affiché.

## Réglage de la date et de l'heure

- 1. Appuyez sur Menu, 5, puis 1.
- 2. Entrez la date et l'heure via le clavier.

## Définition de l'en-tête des télécopies

- 1. Appuyez sur Menu, 5, puis 2.
- 2. Entrez votre nom via le clavier, puis appuyez sur Entrée.
- 3. Entrez votre numéro de télécopieur, puis appuyez sur Entrée.

3. Cette solution logicielle fournit des fonctions d'impression et de numérisation de base sous Microsoft Windows XP.

La numérisation est prise en charge via l'Assistant Scanneur-appareil photo de Windows XP. Le système d'aide de Windows XP inclut également des instructions relatives à l'impression et à la numérisation. Ces instructions d'installation sont destinées à une connexion USB ou parallèle. Pour obtenir des informations sur la mise en réseau, visitez le site Web indiqué à l'étape 15.

## Lisez cette section avant d'utiliser 14) l'appareil hp officejet

Utilisez le panneau avant de l'appareil hp officejet pour copier, télécopier et utiliser des index photos. N'utilisez pas la fonction Ordinateur. Cette fonction requiert le logiciel HP. Pour plus d'informations sur l'utilisation des index photos et des fonctions du panneau avant de l'appareil, reportez-vous au Guide de référence.

### **Comment numériser**

- 1. Placez l'original sur la vitre.
- 2. A partir du PC, choisissez **Démarrer** > **Mes images.** Sous **Gestion des** images, choisissez Charger des images depuis un appareil photo ou un scanneur.
- 3. Suivez les instructions affichées sur l'écran de l'ordinateur.

## Utilisation de cartes photos

hp officejet d series.

### Téléchargement de photos à partir d'une carte photos

Connectez l'appareil photo au PC et suivez les instructions fournies avec l'appareil photo. Ne choisissez pas l'option « Enr. photos sur PC » du panneau avant de l'appareil

## Impression d'un index photos

- 1. Insérez la carte photos dans l'appareil hp officejet.
- 2. Lorsque Enr. phot. Vers PC? s'affiche sur le panneau avant, appuyez sur 2 pour sélectionner Non.
- 3. Appuyez sur 💽 jusqu'à ce que **Èpreuve** s'affiche, puis appuyez sur Entrée.

Reportez-vous au chapitre 6 du Guide de référence pour plus d'informations sur l'utilisation d'une carte photos avec l'appareil hp officejet.

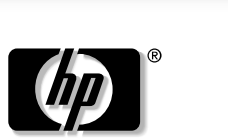

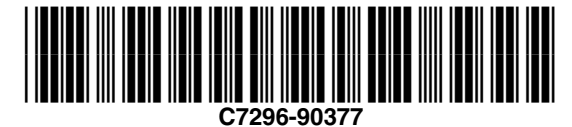

- Logiciel HP Director, HP Photo View Center, Guide à l'écran et Visite guidée.

## 2-12 Installation du matériel

1. Installez le matériel en suivant les étapes 2 à 12 du poster d'installation. 2. Une fois la procédure terminée, Windows XP affiche momentanément un message de détection de nouveau matériel.

3. Une fois la procédure terminée, vous pouvez vérifier que les pilotes sont installés en choisissant l'option Imprimantes et autres périphériques dans le Panneau de configuration de Windows XP.

## 15 Logiciel HP pour Windows XP

Pour connaître la disponibilité du logiciel HP, la possibilité de mise en réseau et obtenir des informations relatives à l'utilisation de cet appareil avec Windows XP, visitez l'adresse suivante : http://www.hp.com/go/windowsxp.

Une fois disponible, le logiciel HP officejet d pour Windows XP fournira les fonctions suivantes :

• Possibilité de mise en réseau.

- Téléchargement de photos vers le PC à partir de l'appareil hp officejet.
- Accès aux fonctions de copie et de numérisation à partir du PC.
- Utilisation de l'assistant d'installation du télécopieur.
- Possibilité de définir la destination d'une numérisation.
- Utilisation du logiciel OCR (reconnaissance optique de caractères) **Readiris**<sup>TM</sup>

Si vous ne disposez pas d'un accès à Internet, reportez-vous au livret Assistance et spécifications pour obtenir des informations sur la manière de contacter les services d'assistance de Hewlett-Packard.

## Enregistrement

Lorsque vous vous enregistrez en ligne, vous pouvez choisir d'être averti de la date de disponibilité du logiciel HP pour Windows XP.

Pour vous enregistrer en ligne, visitez le site http://www.register.hp.com.